## How To Find Computer Name for (Windows XP & 7)

First, left-click the "Start" button, then right-click "My Computer" & left-click properties (top); after left-clicking the "Computer name" tab you will see your computer name which is everything before the first period to the right of "Full computer name" (bottom)

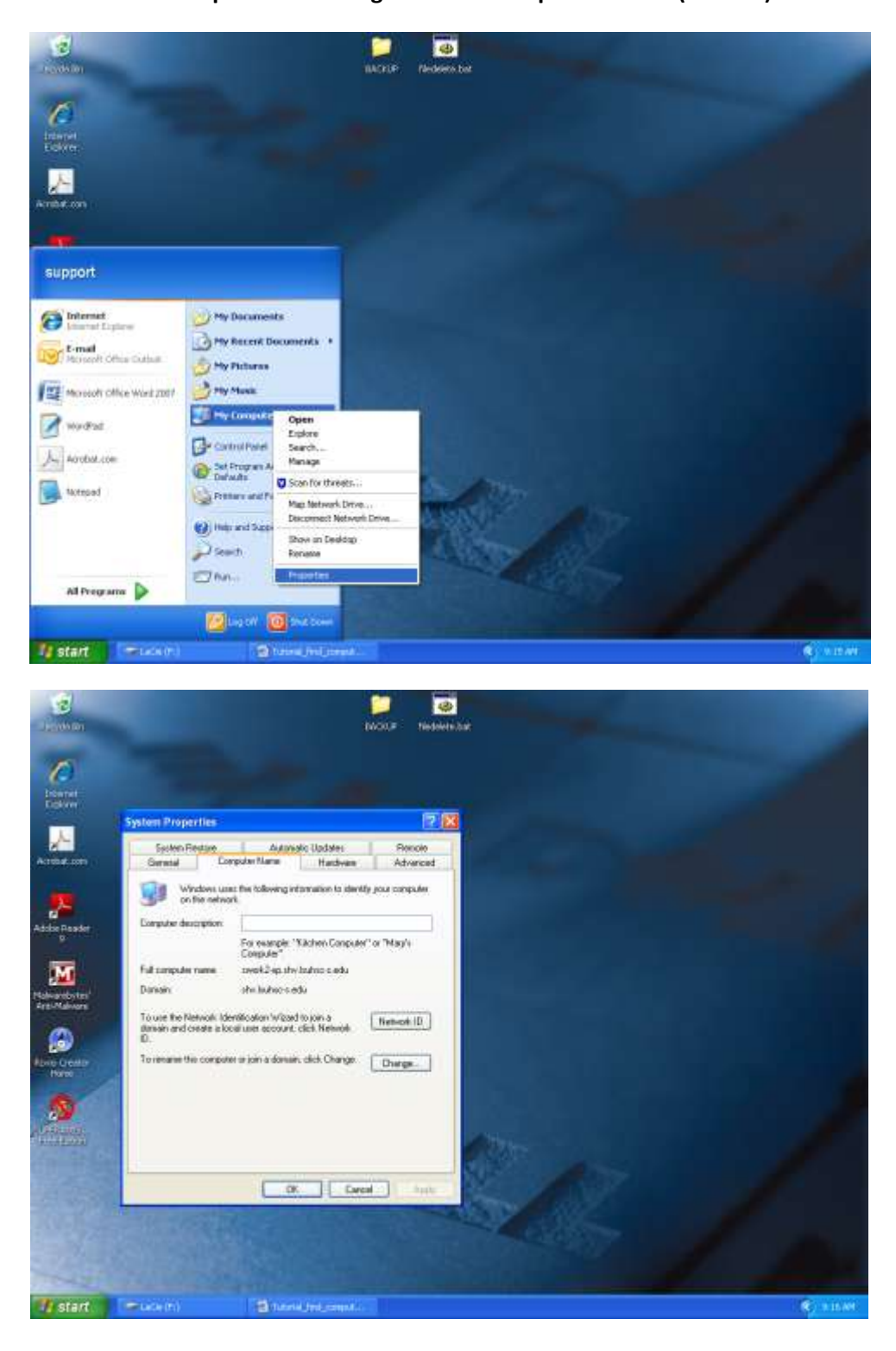

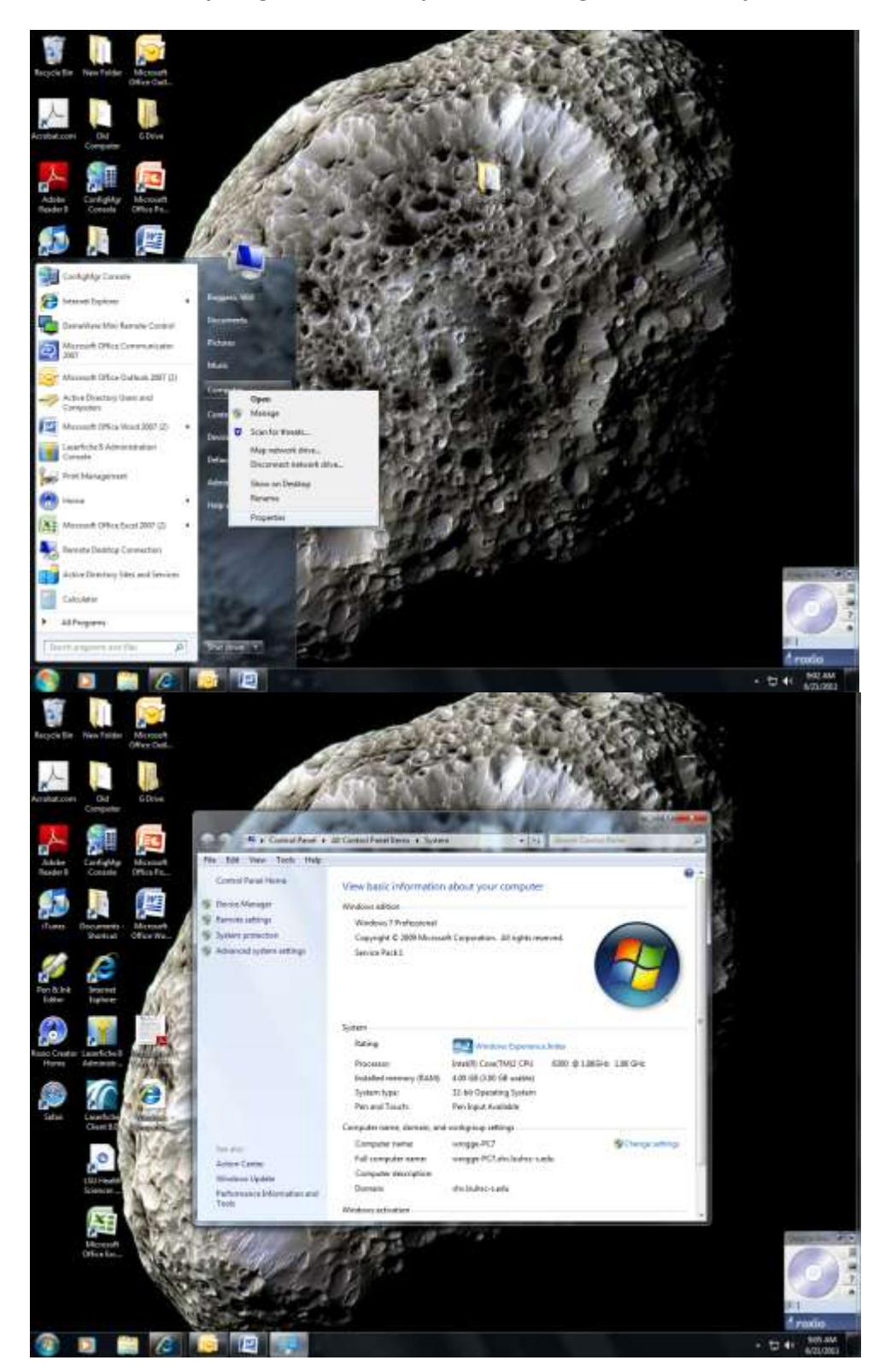

First, left-click the "Start" button, then right-click "Computer" & left-click properties (top); your computer name will be everything before the 1<sup>st</sup> period to the right of "Full computer name" (bottom)